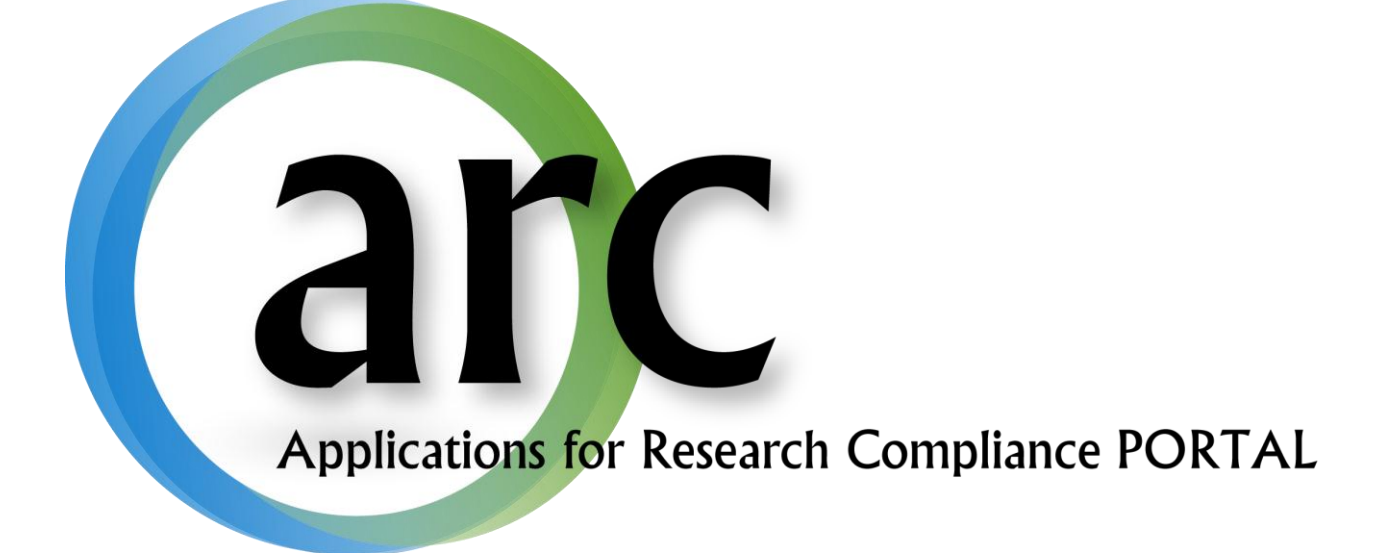

# eCOI Disclosure Manual

This guide serves to aid in creating and submitting conflict of interest disclosures.

# **Table of Contents**

| Welcome to ARC                             | .2  |
|--------------------------------------------|-----|
| Accounts                                   | .3  |
| New Account Registration                   | . 3 |
| Log In                                     | . 3 |
| Forgot Your User Name or Password?         | .4  |
| Account Changes                            | . 5 |
| Conflict of Interest Disclosure            | .5  |
| Disclosing COI for Human Subjects Research | .5  |
| Creating a new eCOI Disclosure             | .6  |
| Working with Smart Forms                   | .6  |
| Filling out the eCOI Disclosure Form       | . 7 |
| Submitting the Disclosure                  | .9  |
| Additional Information1                    | 1   |

# Welcome to ARC

Our on-line *ARC* system streamlines the process of submitting, approving, tracking, and managing eIRB eCOI, and eIACUC applications.

ARC is available via Internet connection 24 hours a day, 7 days a week.

If you have any questions about the ARC system, the ARC HelpDesk is available during regular business hours at (813) 974-2880 and by email at <u>RSCH-arc@usf.edu</u>.

## Accounts

In order to create and submit applications in ARC, you will first need to obtain an account by submitting a new user registration request.

## New Account Registration

To open your new *ARC* account:

- 1. Go to the ARC Web Site: <u>https://ARC.research.usf.edu/prod/</u>
- 2. Click **Register Here** on the right hand side of the page.

| UNIVERSIT<br>SOUTH FLO                         | ry of arc                                                                                                    | Login                                                                                                    |
|------------------------------------------------|----------------------------------------------------------------------------------------------------|----------------------------------------------------------------------------------------------------|
| Institutional Animal Care<br>and Use Committee | Home                                                                                                    | Need an account?                                                                                                    |
| Research Conflict of Interest                  |                                                                                                    | Register Here                                                                                                    |
| Institutional Review Board                     | Welcome, The Division of Research Integrity & Compliance administers key research-<br>related assurance and compliance programs required by federal and state agencies     | Have an account?                                                                                                    |
| What's New                                     | and programs for the conduct of research at USF. This site enables the division to                                                                                         |                                                                                                    |
| Training Materials                             | manage all aspects of the institutional Review Board process.                                                                                                    | User Name:                                                                                                    |
| Regulation and Guidance                        | Full AAHRPP Accreditation! With this prestigious distinction, USF joins an elite                                                                                           | Password:                                                                                                    |
| Contact Us                                     | group of top research universities and becomes the first AARPP accredited<br>university in Florida which has its Human Research Protection Program accredited by<br>AARPP. | Log In                                                                                                    |
|                                                |                                                                                                    | Need Help?                                                                                                    |
|                                                |                                                                                                    | Forgot Password                                                                                                    |
|                                                |                                                                                                    | Forgot User Name                                                                                                    |
|                                                | ARC Help Desk (eIRB, eCOI, eI.<br>Mail: 12901 Bru<br>Copyright © 201                                                                                                    | Division of Research Integrity & Compliance<br>ACUC): (813) 974-2880 - E-Mail: <u>rsch-arc@usf.edu</u><br>uce B. Downs Blvd, MDC35, Tampa, FL 33612-4799<br>11, University of South Florida. AL rights reserved |

- 3. Complete the required fields (\*) and provide your USF Net ID, Employee ID, and USF or affiliate email address.
- 4. Select all relevant roles, such as Study Staff, PI, Department Approver, etc.
- 5. Click Register.
- 6. Within two business days your new account will be activated and you will receive an e-mail containing your account information (i.e., User Name & Temporary Password).

### Log In

- 1. Type your **User Name** in the login section on the right side of the ARC screen.
- 2. Type in your **Password.**
- 3. Click Log In.

| UNIVERSIT<br>SOUTH FLO                         | Y OF' arc                                                                                      | Login                                                                                                    |
|------------------------------------------------|------------------------------------------------------------------------------------------------|----------------------------------------------------------------------------------------------------|
| Institutional Animal Care<br>and Use Committee | Home                                                                                           | Need an account?                                                                                                    |
| Research Conflict of Interest                  | Welcome The Division of Research Integrity & Compliance administers key research               |                                                                                                    |
| Institutional Review Board                     | related assurance and compliance programs required by federal and state agencies               | Have an account?                                                                                                    |
| What's New                                     | and programs for the conduct of research at USF. This site enables the division to             |                                                                                                    |
| Training Materials                             | manage an aspects of the institutional Neview Doard process.                                   | 1 User Name:                                                                                                    |
| Regulation and Guidance                        | Full AAHRPP Accreditation! With this prestigious distinction, USF joins an elite               | 2 Password:                                                                                                    |
| Contact Us                                     | university in Florida which has its Human Research Protection Program accredited by<br>AAHRPP. | 3 Log In                                                                                                    |
|                                                |                                                                                                | Need Help?                                                                                                    |
|                                                |                                                                                                | Forgot Password                                                                                                    |
|                                                |                                                                                                | Forgot User Name                                                                                                    |
|                                                | ARC Help Desk (eIRB, eCOI, eIA<br>Mail: 12901 Bru                                              | Division of Research Integrity & Compliance<br>ACUC): (813) 974-2880 - E-Mail: <u>rsch-arc@usf.edu</u><br>Jce B. Downs Blvd, MDC35, Tampa, FL 33612-4799 |

### Forgot Your User Name or Password?

If you ever forget your account credentials, you can have them emailed to you on the ARC Home page.

1. The Forgot Password and Forgot User Name options are available under Need Help?.

| USF UNIVERSIT              | Y OF RIDA                                                                                                    | Login                                                                                                    |
|----------------------------|----------------------------------------------------------------------------------------------------|----------------------------------------------------------------------------------------------------|
| Home                       |                                                                                                    |                                                                                                    |
| Institutional Animal Care  | Here                                                                                                    | Need an account?                                                                                                    |
|                            | Home                                                                                                    | Register Here                                                                                                    |
| Institutional Review Board | Welcome, The Division of Research Integrity & Compliance administers key research-<br>related assurance and compliance programs required by federal and state agencies       | Have an account?                                                                                                    |
| What's New                 | and programs for the conduct of research at USF. This site enables the division to                                                                                           |                                                                                                    |
| Training Materials         | manage all aspects of the institutional Review Board process.                                                                                                    | User Name:                                                                                                    |
| Regulation and Guidance    | Full AAHRPP Accreditation! With this prestigious distinction, USF joins an elite                                                                                             | Password:                                                                                                    |
| Contact Us                 | group of top research universities and becomes the first AAHRPP accredited<br>university in Florida which has its Human Research Protection Program accredited by<br>AAHRPP. | Log In                                                                                                    |
|                            |                                                                                                    | Need Help?<br>Forgot Password<br>Forgot User Name                                                                                                    |
|                            | ARC Help Desk (eIRB, eCOI, eIA<br>Mail: 12901 Bru<br>Copyright © 201                                                                                                    | Division of Research Integrity & Compliance<br>ACUC): (813) 974-2880 - E-Mail: <u>rsch-arc@usf.edu</u><br>ice B. Downs Blvd, MDC35, Tampa, FL 33612-4799<br>1, University of South Florida. All rights reserved |

1. If you select **Forgot user name?**, you will be prompted to confirm your email address. Once confirmed, your user name will be emailed to you.

 If you select Forgot password?, you will be prompted to confirm your user name and email address. Once confirmed, a new temporary password will be emailed to you. Upon log in, you will be required to change your password.

If you have forgotten both your user name and your password, select **Forgot user name?** first as it only requires your primary email address. After receiving your username, you can select **Forgot password?**.

#### **Account Changes**

It is important to keep your account information current. To make changes to your account, click your name in the upper right hand corner of your screen to open your account properties.

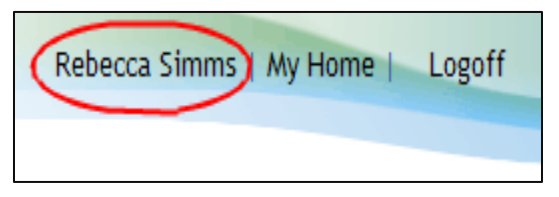

Then make the necessary changes and click **Apply**. **Note** - For changes to your department affiliation and assigned roles, you will need to contact the helpdesk.

To change your password, click on your name (as described above). On your Account page, click the **Account** tab. Type in your old password, your new password, and your new password again in their respective boxes. Click **Apply**.

# **Conflict of Interest Disclosure**

If you or an immediate family member has a financial conflict of interest in research, you must disclose this information to the USF System Conflict of Interest Program. You can submit a disclosure upon submission of a grant application to one of the federal agencies or along with your applications to the Division of Research Integrity and Compliance if you are conducting research with human or animal subjects.

# **Disclosing COI for Human Subjects Research**

- 1. If you plan to submit your IRB application to the USF IRB, please complete the application in eIRB prior to submitting your COI Disclosure. This will allow you to choose the applicable study in which a conflict exists.
- 2. If you plan to submit your IRB application to Western IRB (WIRB), All Children's Hospital (ACH), the Florida Department of Health IRB, or other external IRB, you should submit the COI disclosure prior to submitting the application to the applicable IRB. This will ensure timely review and management of the conflict which must be in place prior to approval of the application.

#### **Creating a new eCOI Disclosure**

To complete a COI disclosure, log into ARC at <u>https://arc.research.usf.edu/Prod</u>. You will be on your "Home Page." From this page, you can submit IRB, IACUC or COI applications.

To submit a COI disclosure, select **New COI Disclosure** which can be found under the "Create" heading on the left hand side of the page.

| Page for Rebecca Simms                         |                                                          |                                                     |                       |                     |                                |                                                  |                      |  |  |
|------------------------------------------------|----------------------------------------------------------|-----------------------------------------------------|-----------------------|---------------------|--------------------------------|--------------------------------------------------|----------------------|--|--|
|                                                |                                                          |                                                     |                       |                     |                                |                                                  |                      |  |  |
| Study Staff                                    | Staff Page for Rebecca Simms                             |                                                     |                       |                     |                                |                                                  |                      |  |  |
| My Roles                                       | Welcome to your Perso                                    | onal Page, the starting                             | g point for all i     | nteractions wit     | h this site. I                 | Note the following:                              |                      |  |  |
| Study Staff                                    | <ul> <li>Inbox - Items approcess. Click on</li> </ul>    | pearing here require im<br>link to access an item   | mediate actio<br>1.   | n by you to sp      | eed your sub                   | mission through the                              | ereview              |  |  |
| Quick Links                                    | <ul> <li>Monitor - Check t<br/>action by you.</li> </ul> | he progress of your su                              | bmissions us          | ing the other ta    | ibs. Items u                   | nder these tabs do                               | not require any      |  |  |
| ARC Training Materials                         |                                                          |                                                     |                       |                     |                                |                                                  |                      |  |  |
| Division of Research Integrity<br>& Compliance | Inbox IRB IACU                                           | JC Approved Studi                                   | es Profile            | COI                 |                                |                                                  |                      |  |  |
|                                                | Displays all items which                                 | require action by the s                             | uay team. Cl          | ICK ON LINKS FOR    | more inform                    | ation.                                           |                      |  |  |
| Human Subjects                                 | Filter by 🎱 ID                                           |                                                     |                       | Go                  | Clear Adv                      | anced                                            |                      |  |  |
| Convert Paper Study                            | ID                                                       | Name                                                | Date<br>Modified      | Туре                | Owner                          | State                                            | Last State<br>Change |  |  |
| Animal Subjects                                | () RE4_Pro00000183                                       | Reportable Event 4<br>for IRB Study<br>#Pro00000133 | 8/17/2012<br>9:34 AM  | Reportable<br>Event | Max (IRB<br>Staff),<br>Orlando | Pre Submission                                   | 8/8/2012<br>4:14 PM  |  |  |
| Conflict of Interest                           | P 00000095                                               | Refugee Client<br>Feedback                          | 8/16/2012<br>4:00 PM  | Study               | Max (IRB<br>Staff),<br>Orlando | Changes<br>Requested by<br>Expedited<br>Reviewer | 8/16/2012<br>4:00 PM |  |  |
| New COI Interest Inventory                     | 🗳 Pro00000115                                            | RCA guidance tool                                   | 8/10/2012<br>12:06 PM | Study               |                                | Pre Submission                                   | 3/2/2011<br>1:10 PM  |  |  |

The application will open the disclosure SmartForm that gathers information on your research project.

### **Working with Smart Forms**

All applications in *ARC* use SmartForms which present only those questions that are relevant to your application. It is important that you respond to each question displayed on the SmartForms. Required fields are marked with a red asterisk \*.

You can answer text questions by typing directly into the text box or by pasting in text from other documents. **Add** function allows you to attach relevant documents or select your answer from a prepopulated list depending on the question.

Navigation controls are located in the navigation bar at the top and bottom of each page. Use the **Continue** and **Back** buttons to move to the next or last-viewed screen.

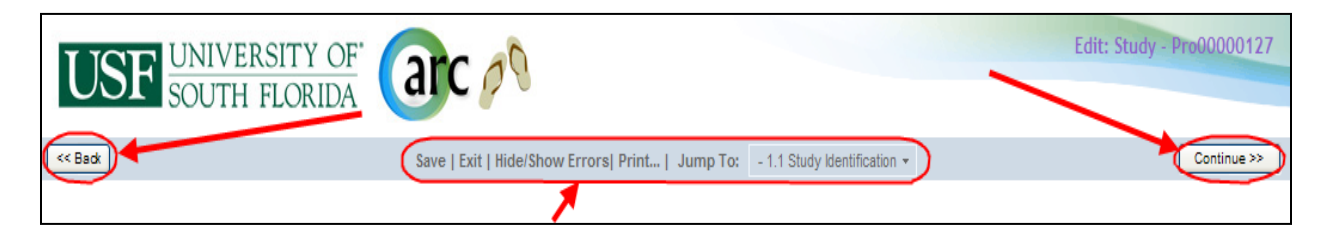

Use the SmartForm navigation controls instead of the controls in the browser bar (e.g., Internet Explorer, Firefox, Chrome, Safari, Opera).

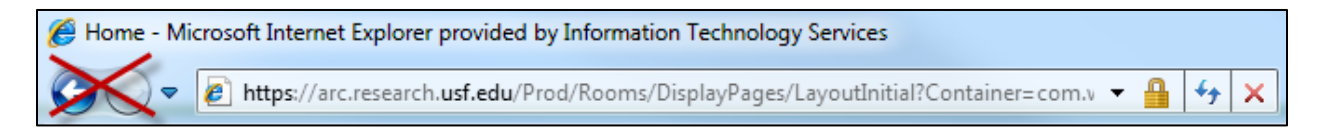

Save your application by clicking Save or Continue.

WARNING: The **Back** button does not save changes. After you enter or edit data on a screen, click **Save** before going **Back**!

Use **Exit** to close the application and return to that application's Workspace.

#### WARNING: Always Save before exiting!

Each section and question is numbered for easy navigation and reference. Numbering is consistent through all SmartForm applications; however, remember that only the relevant questions for each specific application are displayed.

Once new or revised data on a page has been saved, you can navigate directly to other sections and questions by using the **Jump To** drop-down menu. The title of the displayed page will be red. Items not relevant to this application will appear gray in the Jump To menu.

WARNING: After you enter or edit data on a screen, click **Save** before using **Jump To**! The Jump To menu does not save.

#### **Filling out the eCOI Disclosure Form**

Complete the application specific to the research project in which you have a conflict of interest.

1. Briefly describe in lay terms the purpose of the study in which you have a conflict:

| << Back | Save   Exit   Hide/Show Errors  Print   Jump To: - 1.4 Purpose of the Study, Role on the Study -                                       | Continue >> |
|---------|----------------------------------------------------------------------------------------------------|-------------|
|         |                                                                                                    |             |
|         |                                                                                                    |             |
|         |                                                                                                    |             |
|         | Purpose on the Study, Role on the Study                                                                                                |             |
| 1.4.1   | * Disease swelsin the numero of the study in lay terms, with adequate details                                                          |             |
| 1.4.1   | Prease explain the purpose of the study in ray terms, with adequate detail.                                                            |             |
|         |                                                                                                    |             |
|         | M                                                                                                    |             |
| 1.4.2   | * Please indicate your role(s) on the study. Select all that apply.                                                                    |             |
|         | Participated/participates in study design                                                                                              |             |
|         | Conducts study initiation activities                                                                                                   |             |
|         | Assists with compliance with regulatory requirements                                                                                   |             |
|         | Performs experimental portions of the study                                                                                            |             |
|         | Records raw data from experimental portions of study                                                                                   |             |
|         | Collects specimens                                                                                                    |             |
|         | Analyzes or interprets data                                                                                                    |             |
|         | Reports/presents study results                                                                                                    |             |
|         | Writes final report                                                                                                    |             |
|         | Presents study results                                                                                                    |             |
|         | Oversee all aspects of study                                                                                                    |             |
|         | Other (explain below)                                                                                                    |             |
|         | NOTE: The following roles are only applicable to studies involving human research                                                      |             |
|         | Screens/Identifies potential subjects                                                                                                  |             |
|         | Obtains informed consent                                                                                                    |             |
|         | Educates participants, families, or staff                                                                                              |             |
|         | Administers study medication (IV or PO)                                                                                                |             |
|         | Enters data on Case Report Form (CRF)                                                                                                  |             |
|         | Conducts physical or neurological exams or clinical assessments                                                                        |             |
|         | Dispenses medication                                                                                                    |             |
|         | Reviews medical records or other clinical information                                                                                  |             |
| 1.4.3   | Please include any additional information regarding your role in the study that would assist the COI Committee in their deliberations: |             |
| i l     |                                                                                                    |             |
|         | ~                                                                                                    |             |

# 2. There are different types of conflicts of interest; select the type(s) that best describe your situation.

| << Back | Save   Exit   Hide/Show Errors  Print   Jump To: -2.1 Conflict Categories +                                                                                                    | Continue >> |
|---------|----------------------------------------------------------------------------------------------------|-------------|
|         |                                                                                                    |             |
|         |                                                                                                    |             |
|         | Conflict Categories                                                                                                    |             |
|         | Please indicate below the type of Reportable Financial Interests or Relationships held by you or your Immediate Family that may create a conflict or the<br>appearance of a conflict with this USF System Research Project (select all that apply for either you or your Immediate Family).                                                                                                    |             |
| 2.1.1   | Conflict Type: (Details of each conflict are available by selecting the items link)                                                                                                    |             |
|         | Consulting                                                                                                    |             |
|         | Sondaring     Sondaring     Sondaring |             |
|         | Governing Position                                                                                                    |             |
|         | Advisory Boards                                                                                                    |             |
|         | Intellectual Property Interests                                                                                                    |             |
|         | Institutional Conflicts of Interest                                                                                                    |             |
|         | Employment of Immediate Family Member                                                                                                    |             |
|         | Other COIs                                                                                                    |             |
|         | I affirm that I do not have any Reportable Financial Interests or Relationships that may be impacted by this USF System Research Project.                                                                                                    |             |

3. For each type of conflict, include detailed information regarding the conflict that will assist the USF System Conflict of Interest Committee in managing it. Detailed information is included by

| << Badk |                                     | Save   Exit   Hide/Show Errors  Print   Jump To: - 2.1b Consulting -                                                                                                    |   | Continue >> |
|---------|-------------------------------------|----------------------------------------------------------------------------------------------------|---|-------------|
|         |                                     | 🟉 Edit COI - Company or Commercial Entity - Microsoft Internet Explorer provided by USF Office of Research 📃 🗖                                                                                                    | × |             |
|         |                                     | Edit COI - Company or Commercial Entity                                                                                                    | ^ |             |
|         | Consulting                          | Consulting                                                                                                    |   |             |
| 2.1b    | * For each indiv<br>Related to Rese | <ul> <li>Individuals:</li> <li>Self</li> <li>Spouse or Domestic Partner</li> <li>Dependent Child</li> </ul>                                                                                                    |   |             |
|         | There are no ite                    | Clear  Describe the nature of the consulting relationship:                                                                                                    |   |             |
|         |                                     | Please indicate the approximate value of the compensation you have received over the previous 12 months for consulting:                                                                                                    |   |             |
|         |                                     | Please indicate the approximate value of the compensation you anticipate receiving over the next 12 months for consulting: Select the name of the entity in which you have a COI:                                                                                                    |   |             |
|         |                                     | [None] Select]<br>If not listed above, provide name below:                                                                                                    |   |             |
|         |                                     | * The Entity's Relationship to the Research: What is a Relationship to the Research? Sponsor/Funding source                                                                                                    |   |             |
| << Back |                                     | <ul> <li>Provider of the product (Device, Drug, Tool, Etc.) being investigated</li> <li>Recipient of a subcontract from this project</li> <li>Holder of any ownership interest in the product, method or concept being investigated (license, patent, copyright, etc.)</li> <li>Entity is a sense the other product is a sense of the product for a subcontraction in the product is a sense of the product in the product is a sense of the product in the product is a sense of the product is a sense of the product is a sense sense of the product is a sense of the product is a sense o</li></ul> |   | Continue >> |
|         |                                     | Chury is a competitor of the sponsor of license holder of product/method under investigation                                                                                                    | ~ |             |

selecting "Add." Selecting "Add" will provide you with a pop-up screen where the detailed information can be entered.

- 4. Identify the management controls currently in place to manage the conflict of interest you have in the research.
- 5. The last page is the Attestation page where you will select each of the boxes attesting to the information contained in the forms. Once you select each of the boxes, select "Finish" which will take you back to the home page of the disclosure. Please note that the disclosure has not yet been submitted!

| << Back | Save   Exit   Hide/Show Errors  Print   Jump To: - 4.2 Attestation Page: Research COI •                                                                                                    | Finis |
|---------|----------------------------------------------------------------------------------------------------|-------|
|         |                                                                                                    |       |
|         |                                                                                                    |       |
|         | Attestation Page: Research COI                                                                                                    |       |
| 4.2.1   | * Please confirm your agreement with the following attestations regarding this disclosure of your Reportable Financial Interests or Relationships by selecting                                                                                                    |       |
|         | the boxes below:           I have used reasonable diligence in preparing this disclosure and it is true and complete, to the best of my knowledge.                                                                                                    |       |
|         | I acknowledge my obligation to submit an updated disclosure via the eCOI disclosure system within 30 days of acquiring an additional Reportable Financial Interest or<br>Relationship related to this USF System Research Project or changes to the status of the Reportable Financial Interest that I have disclosed.                                                          |       |
|         | I agree to cooperate in the development of an appropriate management plan and to provide any further information that may be requested during any aspect of the conflict<br>of interest review process.                                                                                                    |       |
|         | I agree to comply with the terms and conditions of any management plan developed and approved by the COI Committee or Administrator to ensure that my Reportable<br>Financial Interests or Relationships do not adversely affect the design, conduct or reporting of this USF System Research Project (or the safety and welfare of any human<br>participants enrolled herein). |       |
| 4.2.2   | * Please indicate the Supervisor who will acknowledge this submission before it proceeds to COI Administrative Review: What if my supervisor is not listed?                                                                                                    |       |
|         | Name Department There are no items to display                                                                                                    |       |
|         | There are no items to display                                                                                                    |       |

#### Submitting the Disclosure

After completing the disclosure forms and answering all of the questions that are required, click "Finish" which will take you back to the home page of the disclosure. Then, select **"Submit Conflict of Interest"** 

by clicking the button under "My Activities." You can also withdraw the disclosure, should you choose to not take part in the research or if your conflict is eliminated.

| Page for Rebecca Simms > COI-pi-test-5                           |                     |                  |                  |                                                                                                    |  |  |  |  |
|------------------------------------------------------------------|---------------------|------------------|------------------|----------------------------------------------------------------------------------------------------|--|--|--|--|
| Current State Conflict of Interest: COI-pi-test-5 (COI-00000019) |                     |                  |                  |                                                                                                    |  |  |  |  |
| Pre Submission                                                   | Discloser:          | Rebecca<br>Simms | Submission Date: |                                                                                                    |  |  |  |  |
| Edit COI                                                         |                     |                  |                  | **PLEASE NOTE: Your Disclosure has not been<br>submitted**<br>Please use the "Submit Conflict of Interest" activity on<br>the left to submit for review |  |  |  |  |
| A view Dinerences                                                | Date Last Reviewed. |                  | Meeting Date:    |                                                                                                    |  |  |  |  |
| My Activities                                                    | Committee:          |                  | Expiration Date: |                                                                                                    |  |  |  |  |
| DISC Submit Conflict of Interest                                 |                     |                  |                  |                                                                                                    |  |  |  |  |
| (====),                                                          | History Disclosure  | s Documents      | Change Log       | Reviewer Notes                                                                                                    |  |  |  |  |
| (COI Template)                                                   |                     |                  |                  |                                                                                                    |  |  |  |  |
|                                                                  | No data to display. |                  |                  |                                                                                                    |  |  |  |  |

When you select **"Submit Conflict of Interest,"** the system will identify any required questions that were not answered.

- 1. At any time while completing the disclosure forms, you can check for errors by clicking Hide/Show Errors at the top of the screen.
  - You can turn off this function by clicking *<u>Hide/Show Errors</u>* again.
  - Below is an example of a study with errors. If you click on the link under the *Jump To* column, it will take you directly to the page with the errors indicated.
  - When fixing errors, make sure to click the *Continue* button to save the changes and complete any new pages that may need to be filled out.

| < Back  | Save   Exit   Hide/Show Errors   Print                                                                                                    | Jump To: - 1.1 Project Inform | ation 👻                      | Continue >> |  |  |  |  |
|---------|----------------------------------------------------------------------------------------------------|-------------------------------|------------------------------|-------------|--|--|--|--|
|         |                                                                                                    |                               |                              |             |  |  |  |  |
|         |                                                                                                    |                               |                              |             |  |  |  |  |
|         | Project Information                                                                                                    |                               |                              | 11          |  |  |  |  |
|         | The following questions must be answered for each USF Systems Research Project for which you have Reportable Financial Interests or Relationships. If your USF Systems Research Project has already been submitted via the eIRB system, then certain information from the eIRB application will populate this form automatically. Otherwise, please answer each question to the best of your knowledge. This information will be used by the COI Administrator/Committee to review and manage any potential conflicts of interest with your USF System Research Project. If you have questions about completing this eCOI form, you can contact the Help Desk at 974-2880 (technical questions) or the COI Administrator at 974-6676 (for questions about the COI disclosure or review process). |                               |                              |             |  |  |  |  |
| 1.1.0   | <ul> <li>* Please indicate the type of disclosure you would like to complet</li> <li>Disclosure for PHS-funded research project</li> <li>Disclosure for non-PHS funded research project<br/>Clear</li> </ul>                                                                                                    | te:                           |                              |             |  |  |  |  |
| 1.1.1   | * Short title or nickname of project: What is this?                                                                                                    |                               |                              |             |  |  |  |  |
|         | test                                                                                                    |                               |                              |             |  |  |  |  |
| •       |                                                                                                    |                               |                              | · · ·       |  |  |  |  |
| Error/W | arning Messages                                                                                                    |                               |                              | Refresh     |  |  |  |  |
| Mes     | ssage                                                                                                    | Field Name                    | Jump To                      |             |  |  |  |  |
| 🗢 This  | s is a required field; therefore, you must provide the required information.                                                                                                    | Disclosure Type               | 1.1 Project Information      |             |  |  |  |  |
| 😑 This  | ; is a required field; therefore, you must provide the required information. $\square$                                                                                                    | 1.2.1 Specific IRB Used       | 1.2 Human Subjects           |             |  |  |  |  |
| 😑 This  | is a required field; therefore, you must provide the required information. $\square$                                                                                                    | 1.2.2 Multi-Center Trial      | 1.2 Human Subjects           |             |  |  |  |  |
| 😑 This  | is a required field; therefore, you must provide the required information.                                                                                                    | 1.2b.1 Funding Status         | 1.2b Project Specific Inform | nation      |  |  |  |  |

- 2. Submitting the conflict of interest disclosure form will route the application first to your supervisor and then to the USF System Conflict of Interest Administrator.
- 3. Your supervisor will acknowledge the disclosure or send questions back to you for review and comment.
- 4. To ensure the disclosure has been submitted, check the "Current State" of the application. In the top left hand corner of the home page, if the current state is "Pre Submission," then the disclosure has not been submitted.
- 5. You can also assess whether or not a disclosure has been submitted by reviewing the History log. If submitted, you will see a new activity listed that shows COI Disclosure submitted.
  Ender for Rebecca PL > COLOR-2010-6

| Folder for Rebedded FFF Boot pr 201                              | ~ ~                                                        |                               |               |            |                   |                             |              |  |  |
|------------------------------------------------------------------|------------------------------------------------------------|-------------------------------|---------------|------------|-------------------|-----------------------------|--------------|--|--|
| Current State Conflict of Interest: COI-pi-2010-6 (COI-00000042) |                                                            |                               |               |            |                   |                             |              |  |  |
| Supervisor Review                                                | Discloser:                                                 | Discloser: Rebecca Simms (PI) |               |            | Submis            | Submission Date: 12/15/2010 |              |  |  |
| View COI                                                         | Date Last Reviewed:Meeting Date:Committee:Expiration Date: |                               |               |            | Date:<br>on Date: |                             |              |  |  |
| My Activities                                                    | History                                                    | Disclosures                   | Documents     | Change Log | Reviewer Notes    |                             |              |  |  |
| Documentation                                                    | A                                                          | ctivity                       |               | Author     |                   | Activity E                  | Date         |  |  |
| DTSC Email COI Administrator                                     | DISC S                                                     | ubmitted Conflic              | t of Interest | Simms (PI  | ), Rebecca M      | 12/15/2010                  | 11:10 AM EST |  |  |
| (COI Template)                                                   |                                                            |                               |               |            |                   |                             |              |  |  |

6. Your submission will continue through the eCOI review process.

# **Additional Information**

- Your Supervisor may have questions or concerns about the disclosure and will send them to you via the eCOI system. You must answer these questions within the system and send the disclosure back to your supervisor for additional review.
- You can withdraw your disclosure until it is in the hands of the USF System COI Program. Once the COI program receives the disclosure, you will not be able to withdraw or change the information unless requested by the COI Administrator.
- For more detailed information on accounts, how to navigate through eCOI, or how to create and submit a new disclosure, please feel free to contact the ARC Help Desk.
- The ARC Help Desk is available during regular business hours at (813) 974-2880 or <u>RSCH-ecoi@usf.edu</u>.